# MANUAL DO USUÁRIO iLing SHOCK G4

Versão 1.0

iling

## Bem Vindo à iling

#### Muito obrigado por escolher a iLing.

Estamos muito honrados de tê-lo como novo cliente, e estamos confiantes que você vai adorar a segurança e comodidade que acompanha seu produto iLing.

Quando criamos a iLing, decidimos criar uma linha de produtos totalmente diferentes e inovadores. Criamos a iLing para ser a maior e melhor empresa fabricante e prestadora de serviços para Automação e Segurança Residencial/Comercial do Brasil.

Estamos comprometidos em fornecer serviços e produtos inigualáveis que são:

#### 100% SEM FIO E VIRTUALMENTE IMPOSSÍVEL DE SER BURLADO

Nós somos a única companhia no país a oferecer uma tecnologia sem fio confiável para cada um de nossos clientes. Isto significa que você terá um nível de confiabilidade sem precedentes, que é virtualmente impossível de ser batido.

#### Serviço 5 Estrelas

Em um país onde qualidade de serviço é difícil de encontrar, somos orgulhosos de poder ser uma exceção e poder lhe oferecer um atendimento personalizado e um serviço de classe mundial.

#### Fácil de Instalar

Já se foi o tempo dos sistemas complicados e difíceis de instalar, que requerem um longo tempo de instalação e vários técnicos, sem falar na bagunça de fios e furos nas paredes. Nós fizemos seu sistema iLinq notavelmente fácil de instalar.

Na verdade é tão fácil de instalar, que pode ser feita a instalação em menos de 10 minutos, sem a necessidade de um técnico e o melhor: sem bagunça e furos em suas paredes.

Parabéns por ter se juntado a um seleto grupo de clientes espalhados pelo Brasil que também escolheram a iLing como parceira.

> Juliano Zabeo Pessini & Jose F. Rosas Neto Fundadores da iLing

## IMPORTANTES INFORMAÇÕES DE SEGURANÇA PARA PREVENIR FERIMENTOS GRAVES OU MORTE CAUSADA POR CHOQUE ELÉTRICO E DANOS AOS EQUIPAMENTOS.

Caso não tenha conhecimento de eletricidade, recomendamos que contrate um profissional qualificado para fazer a instalação.

Desligue a alimentação da Central de Cerca Elétrica, inclusive os terminais da bateria.

Efetue todas as conexões do Módulo iLinq SHOCK com a central antes de religar a energia.

IMPORTANTE: O fio neutro (negativo) da sua placa da Central de Cerca Elétrica deve ser ligado juntamente com o Negativo/Gnd da fonte de alimentação do modulo iLinq SHOCK. (mais detalhes nas instruções de instalação)

## Sumário

| 1.   | Introdução5                                                    |
|------|----------------------------------------------------------------|
| 1.1. | Requerimentos do Sistema5                                      |
| 1.1. | Cadastro6                                                      |
| 1.2. | Registrando seu Produto iLinq6                                 |
| 2.   | Aplicativo iLinq Center                                        |
| 2.1. | Efetuando o Download do Aplicativo6                            |
| 2.2. | Registrando seu Aplicativo7                                    |
| 3.   | Instalando o seu Módulo iLing SHOCK8                           |
| 3.1. | Conhecendo seu Módulo iLinq SHOCK8                             |
| 3.2. | Conexões do Módulo com a Central8                              |
| 3.3. | Detalhe das Conexões9                                          |
| 3.4. | Escolhendo o Melhor Local para Instalar seu Módulo iLinq SHOCK |
| 3.5. | Ligando seu Módulo iLinq SHOCK a Central de Alarme11           |
| 3.6. | Adaptação de Controle Remoto Sem Fio                           |
| 3.7. | Esquema de Ligação com a Central ELC 5002 E 5003 da Intelbras  |
| 4.   | Configurando seu Módulo iLinq SHOCK                            |
| 4.1  | Aparelhos Android e iOS14                                      |
| 5.   | Utilizando seu Módulo iLinq SHOCK17                            |
| 5.7. | Recursos e funções do Painel de Controle do iLinq SHOCK.       |
| 6.   | Configurações do Sistema à partir do Portal iLinq19            |
| 6.7. | Tela "Meus equipamentos"20                                     |
| 6.8. | Comandos21                                                     |
| 6.9. | Compartilhando o Dispositivo e Alerta21                        |
| 6.10 | 0. Configurações Adicionais "Config" 22                        |
| 7.   | Reset das Configurações de Rede 22                             |
| 8.   | Troubleshooting                                                |

#### 1. Introdução

iLinq SHOCK é um dispositivo que se conecta a Centrais de Cerca Elétrica e Alarmes e permite que se tenha acesso a informações do status destes equipamentos e também efetuar o controle dos mesmos remotamente através de uma conexão com a internet utilizando para isto o aplicativo iLinq Center e um Smartphone ou Tablet.

O aplicativo iLinq Center está disponível nas versões para IOS e Android e pode ser obtido no Apple Store e Play Store gratuitamente.

O módulo iLinq SHOCK é compatível com a maioria das Centrais de Cerca Elétrica e Alarmes do mercado desde que estes possuam as seguintes saídas/conexões:

- a) Led indicador do status Armado ou Desarmado (tensão de 5V a 12V DC)
- b) Saída para Sirene com voltagem de 12V
- c) Chave Arme/Desarme remota por botão pulsante ou retenção

#### 1.1. Requerimentos do Sistema

Para a instalação e utilização do Módulo **iLinq Shock** é necessário apenas que se tenha sinal de rede WiFi com acesso a internet chegando até o local onde o módulo será instalado e uma ponto de energia compatível com o modelo do produto adquirido.

Para a utilização do sistema e necessário que se tenha um usuário cadastrado no portal da iLinq (<u>www.ilinq.com.br</u>) e o aplicativo iLinq Center instalado e registrado com um usuário válido registrado no portal.

Obs. Importante: Para um perfeito funcionamento do sistema e importante que chegue até onde o módulo está instalado um sinal de rede WiFi estável com pelo menos -67 dBm de potência de sinal com acesso à internet.

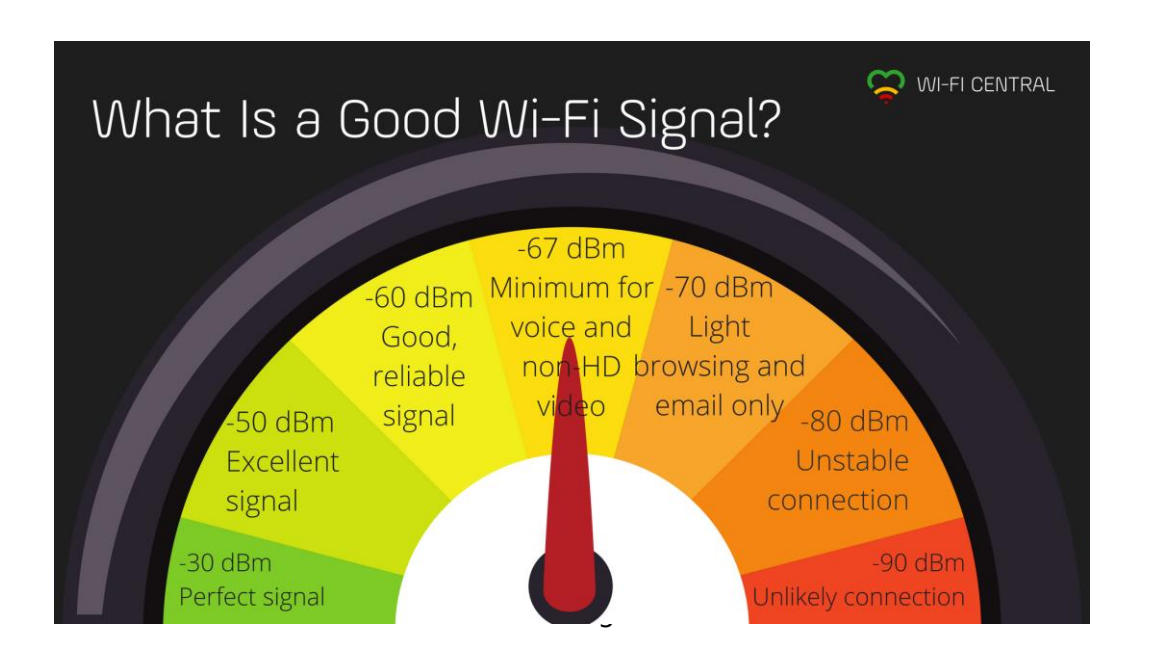

#### 1.2. Cadastro

Para se cadastrar efetue o download do aplicativo iLinq Center Automação no Google Play ou na Apple Store.

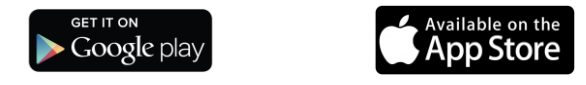

Após instalar o aplicativo acesse o Menu Principal e escolha a opção "Conta do Usuário" e depois clique no Botão "Nova Conta", preencha os campos solicitados e depois clique em "Criar Conta"

Você pode também criar seu usuário a partir do portal <u>www.ilinq.com.br</u> na opção "Registrar".

Obs: Todas as pessoas que utilizarão o equipamento deverão ter um cadastro válido no portal.

#### **1.3.** Registrando seu Produto iLinq.

Acesse o portal <u>www.ilinq.com.br</u> e efetue o seu login usando as informações cadastradas no item 1.2 Cadastro (e-mail e senha).

No menu "Equipamentos" selecione a opção "Registrar novo produto"

Insira o numero de série de seu produto e também a chave de registro, clique em "Validar" e depois "Registrar". Efetuado este procedimento o produto iLinq estará registrado e vinculado ao seu usuário, e após ter sido configurado corretamente deverá aparecer no seu aplicativo iLinq Center.

#### 2. Aplicativo iLinq Center

#### 2.1. Efetuando o Download do Aplicativo

Acesse a Play Store para aparelhos Android ou Apple Store para aparelhos IOS e efetue o download do Aplicativo iLing Center.

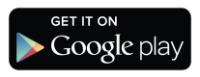

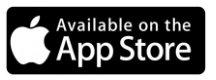

#### 2.2. Registrando seu Aplicativo

Após instalar o Aplicativo iLinq Center efetue o registro do aplicativo com o usuário e senha que você criou previamente, acessando o Menu Principal na opção "Conta do Usuário".

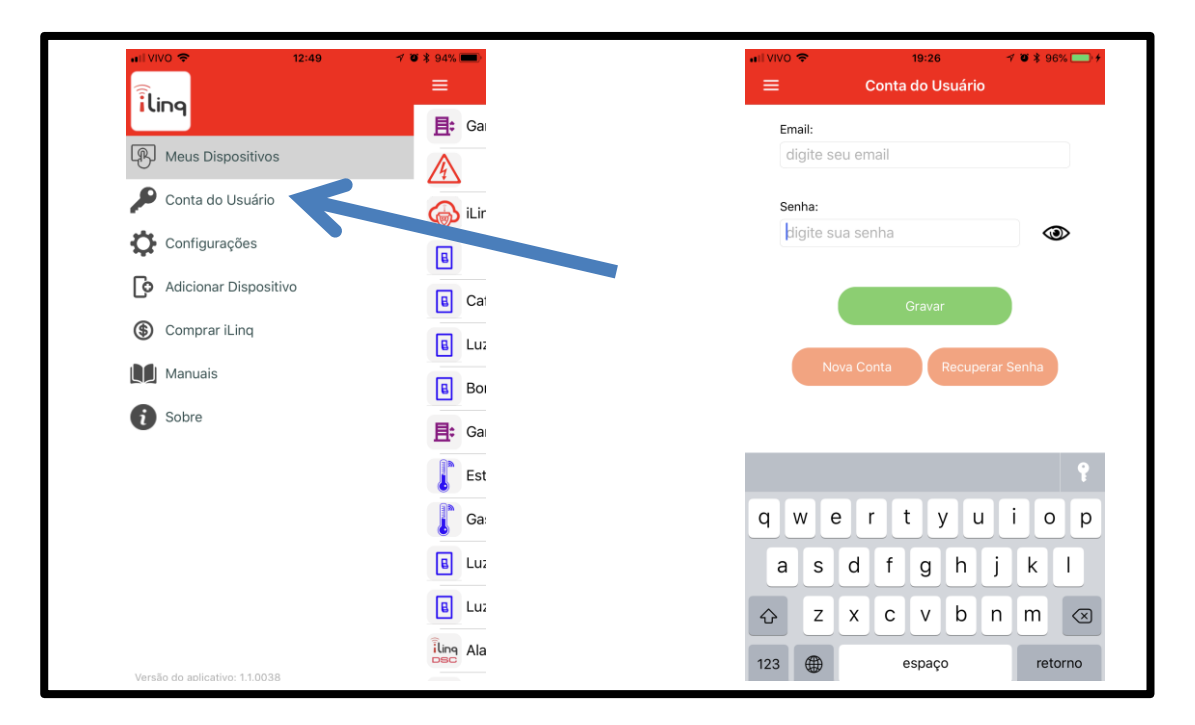

Depois de inserir as informações nos campos "Email" e "Senha", clique em gravar e aguarde a resposta de "Dados gravados com sucesso", caso retorne alguma mensagem de erro, verifique as informações digitadas.

#### 3. Instalando o seu Módulo iLinq SHOCK.

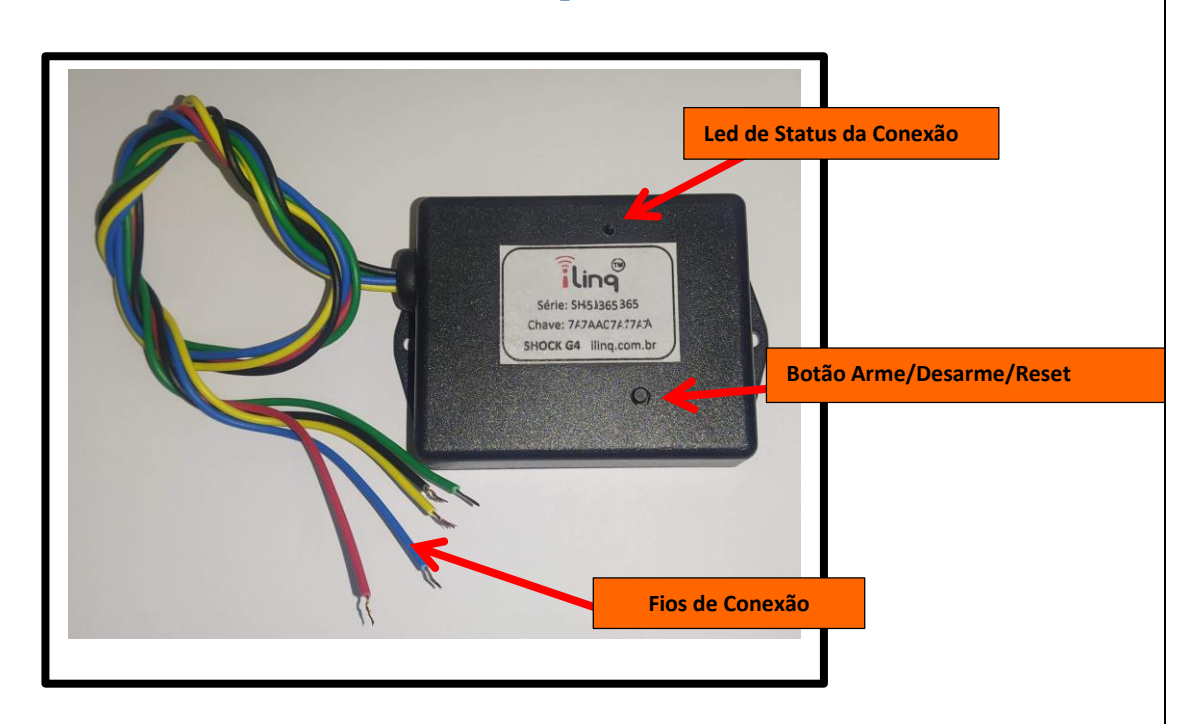

#### 3.1. Conhecendo seu Módulo iLinq SHOCK

- Led de Status da Conexão Indica o estado de funcionamento do módulo de acordo com a quantidade de vezes que o LED pisca
- Fios de Conexão fios para as ligações do módulo com a Central a ser controlada e com a fonte de energia.
- Botão Arme/Desarme/Reset Botão para Arme ou Desarme manual da central e também para efetuar reset das configurações do Módulo iLinq SHOCK para as condições originais de fábrica.

| LIGAÇÕES PARA CONEXÃO |                           |                                       |                                                                                                    |  |  |
|-----------------------|---------------------------|---------------------------------------|----------------------------------------------------------------------------------------------------|--|--|
| Md                    | ódulo iLinq SHOCK         | Conexão na Central                    | Observações                                                                                                    |  |  |
| Fio                   | Função                    |                                       |                                                                                                    |  |  |
| 12V                   | Positivo (12V)            | Positivo (12V)                        |                                                                                                    |  |  |
| GND                   | Negativo (GND)            | Negativo (GND)                        | Conecte o GND da placa da<br>central no GND do Módulo                                                              |  |  |
| VERDE                 | Sinal<br>Armado/Desarmado | + Led Indicador Armado<br>(5 a 12Vdc) | Ligue a saída de led externo de<br>sua Central, uma tensão de 5<br>ou 12VDC vai indicar Central<br>Armada          |  |  |
| AMARELO               | Sinal de Disparo          | + Positivo da Sirene (+12V)           | Uma tensão de 12VDC indicará<br>disparo                                                                            |  |  |
| AZUL                  | Arme/Desarme              | Conector Botão Externo                | Entrada conecta para GND<br>quando acionada, pode ser<br>configurada pelo Aplicativo<br>para "Pulso" ou "Retenção" |  |  |

#### 3.2. Conexões do Módulo com a Central

#### 3.3. Detalhe das Conexões

- 1. FIO VERMELHO Conectado ao +(12) da saída auxiliar da Central de Cerca Elétrica ou Alarme
- 2. FIO PRETO (GND) Conectado ao (negativo) da saída auxiliar da placa da Central de Cerca Elétrica ou Alarme.
- 3. FIO VERDE (Sinal Armado/Desarmado) O módulo iLing SHOCK utiliza para detectar se a Central está Armada ou Desarmada, deve-se se conectar neste borne o positivo do LED indicador de Armado da Central a ser controlada/monitorada. Alguns modelos de Central possuem um conector para LED externo que pode ser utilizado para indicar o status do sistema, em alguns modelos deve-se usar a saída PGM para realizar esta função(consulte o manual de sua central), a voltagem deste terminal pode ser de 1 até 12Vdc.
  - IMPORTANTE: Para que o sistema funcione corretamente é importante que a informação de Armado/Desarmado seja informado corretamente para o módulo iLinq SHOCK, sendo uma tensão positiva indicará central ARMADA e a ausência de tensão (0V). Em algumas instalações devido a problemas ou características da Central e instalação uma tensão indesejada pode aparecer neste terminal mesmo com a central desarmada e fazer que o módulo iLinq SHOCK detecte incorretamente o estado da sua central, se isto acontecer você pode tentar contornar o problema instalando um resistor de 1k (1000 ohms) entre o terminal do borne led (fio verde) e o GND.
  - 2. Obs.: O aplicativo mostra para você na tela principal do dispositivo no aplicativo o estado do sistema (armado/desarmado), caso o módulo iLinq Shock esteja detectando que sua central está armada um botão para Desarme (Cadeado Verde) aparecerá para você, ao acionar este botão no Aplicativo, aparecerá um simbolo de ? em um cadeado indicando estado indefinido até que sua central envie o sinal de armado (tensão positiva no fio verde), caso isto não ocorra o estado indefinido permanecerá até que o Aplicativo seja fechado e aberto novamente. Se isto acontecer é indicativo de que sua central não está informando corretamente para o módulo iLinq Shock o estado Armado/Desarmado.
- FIO AMARELO (Sinal de Disparo) O módulo iLinq SHOCK utiliza o sinal da sirene para identificar o disparo, sendo assim deve conectar neste borne o + (positivo) da sirene. A voltagem para este borne deve ser de 12Vdc.
- FIO AZUL (Arme/Disarme) O módulo iLinq SHOCK utiliza esta conexão para efetuar o arme ou desarme da Central a ser controlada. Este conector pode funcionar em modo Pulso ou Retenção. Ele quando acionado liga ao terra (conecta ao -) o que estiver ligado nele.
  - 1. Alguns modelos de Central usam pulso e outras usam retenção, isto pode facilmente ser configurado no Aplicativo iLinq Center.
  - 2. Antes de efetuar a ligação verifique qual o modo de funcionamento da sua central, e configure no Aplicativo o modo correspondente. (pulso ou retenção)
  - 3. <u>ATENÇÃO:</u> A corrente MÁXIMA nesse fio deve ser de 200mA. Uma corrente maior do que essa irá danificar seu módulo iLinq SHOCK e esse dano não está coberto pela garantia.

#### 3.4. Escolhendo o Melhor Local para Instalar seu Módulo iLing SHOCK.

Para um perfeito funcionamento, livre de desconexões frequentes e consequente impossibilidade de comandar seu Portão Automático remotamente pelo Aplicativo iLinq Center é preciso que o Módulo seja instalado em um local que tenha boa recepção do sinal do seu Roteador WiFi. O nível mínimo de sinal requerido para um funcionamento estável é de -67dBm.

É natural que se queira instalar o módulo o mais próximo possível da Central de Controle do Portão, no entanto é preferível gastar alguns metros de fio e garantira uma ótima recepção de sinal do Roteador WiFi.

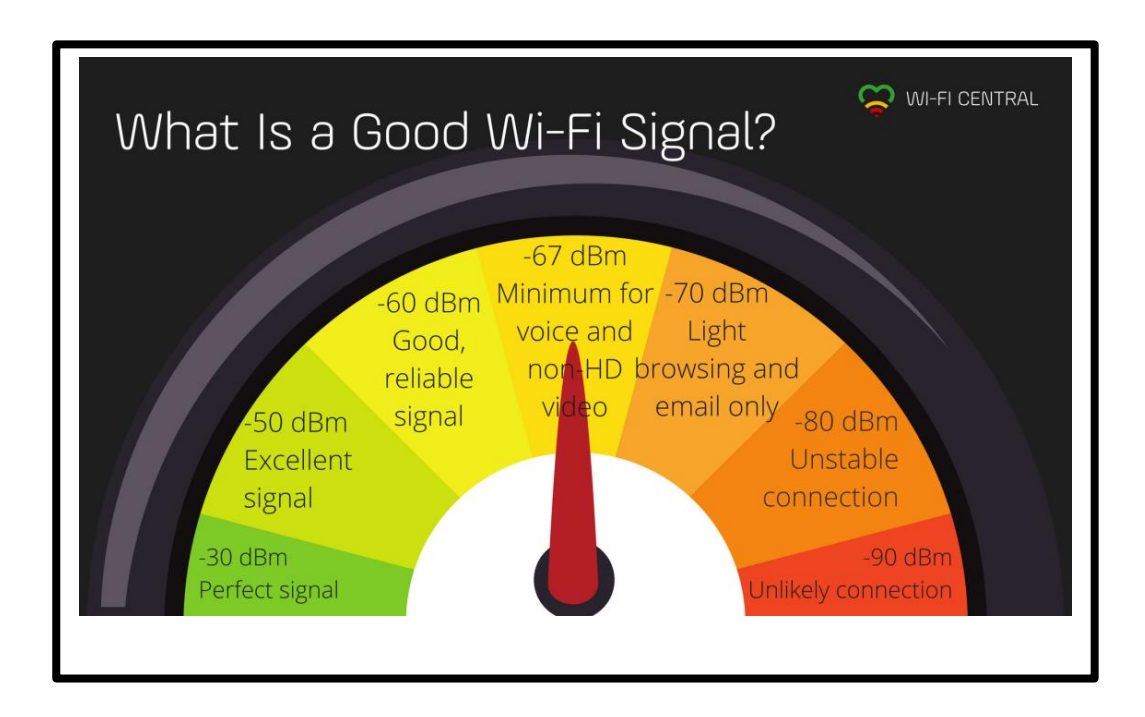

#### 3.5. Ligando seu Módulo iLinq SHOCK a Central de Alarme

A figura a seguir exemplifica a instalação em uma Central de Alarme ECP ALARD MAX 4, a ligação com outras Centrais é bastante similar.

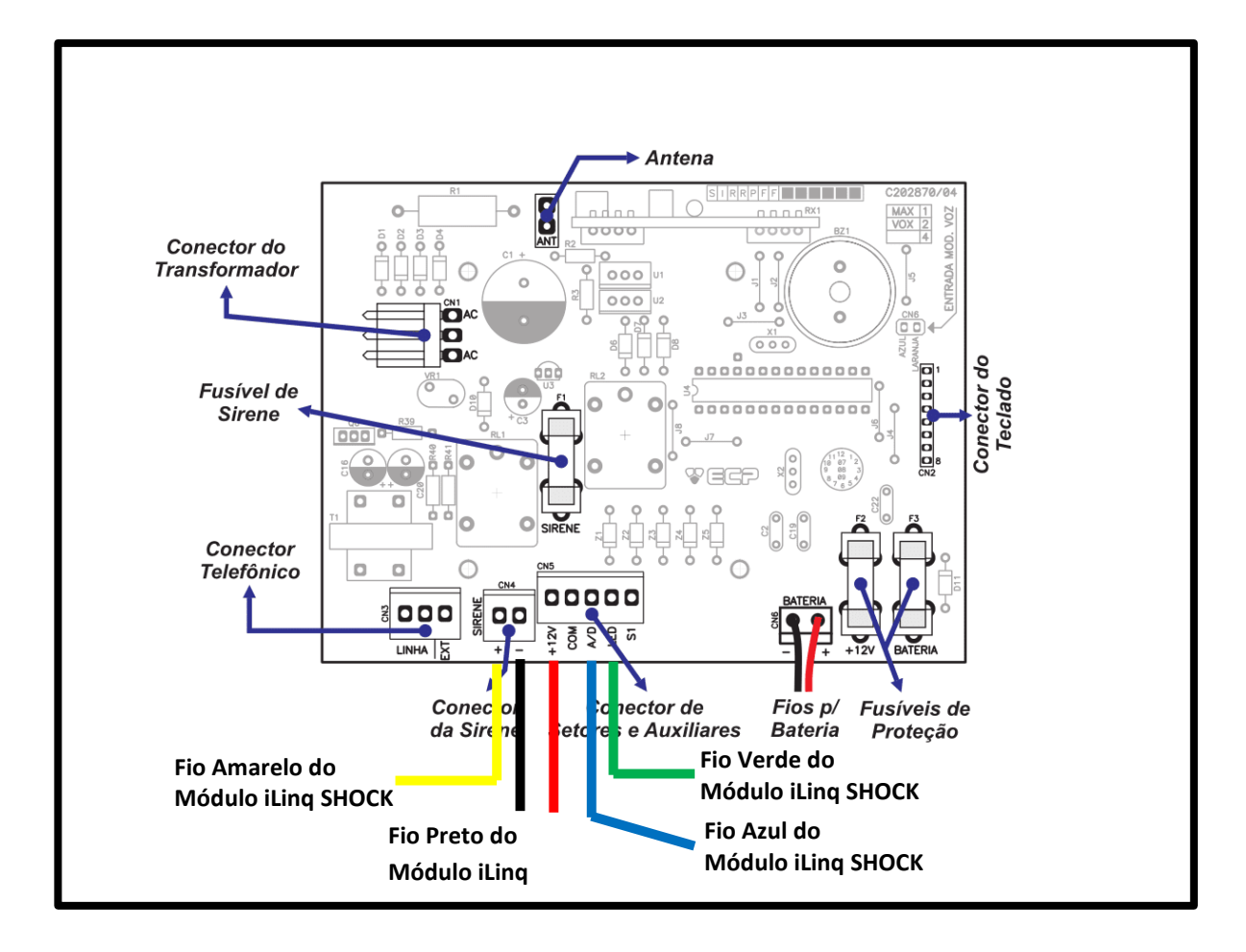

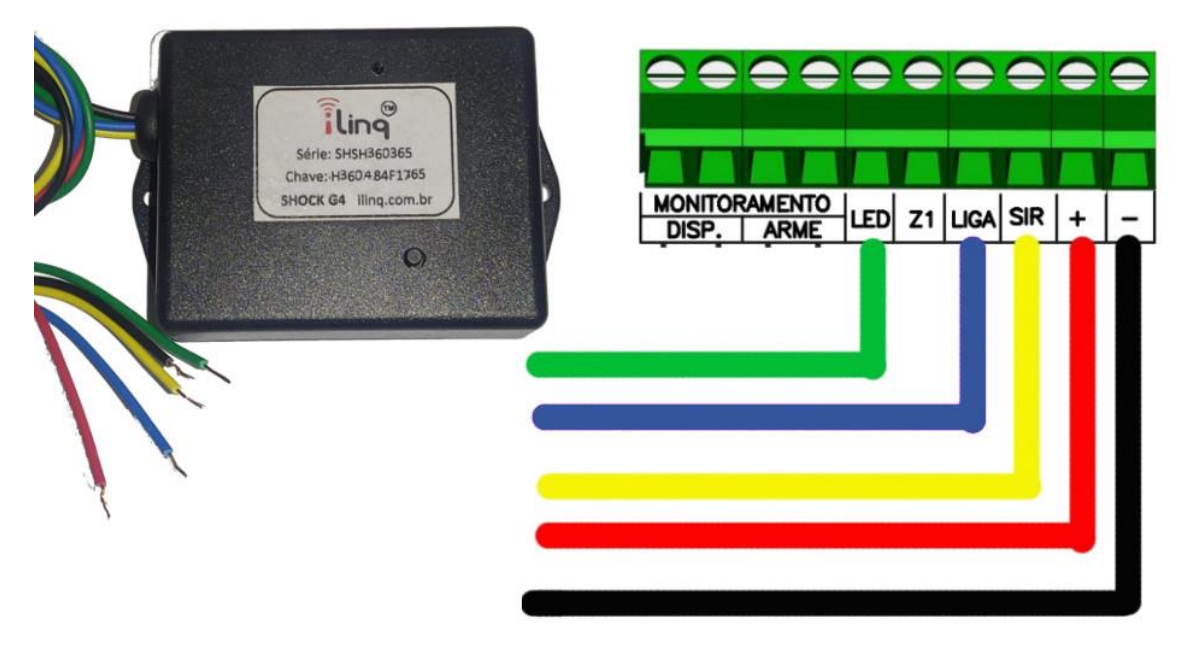

#### 3.6. Adaptação de Controle Remoto Sem Fio

Algumas Centrais não possuem a ligação A/D e só funcionam por Controle Remoto sem fio, nestes casos é possível que se adapte um controle remoto para ser acionado pelo Módulo iLinq SHOCK e assim armar a central, veja a seguir uma ilustração de como isto pode ser feito.

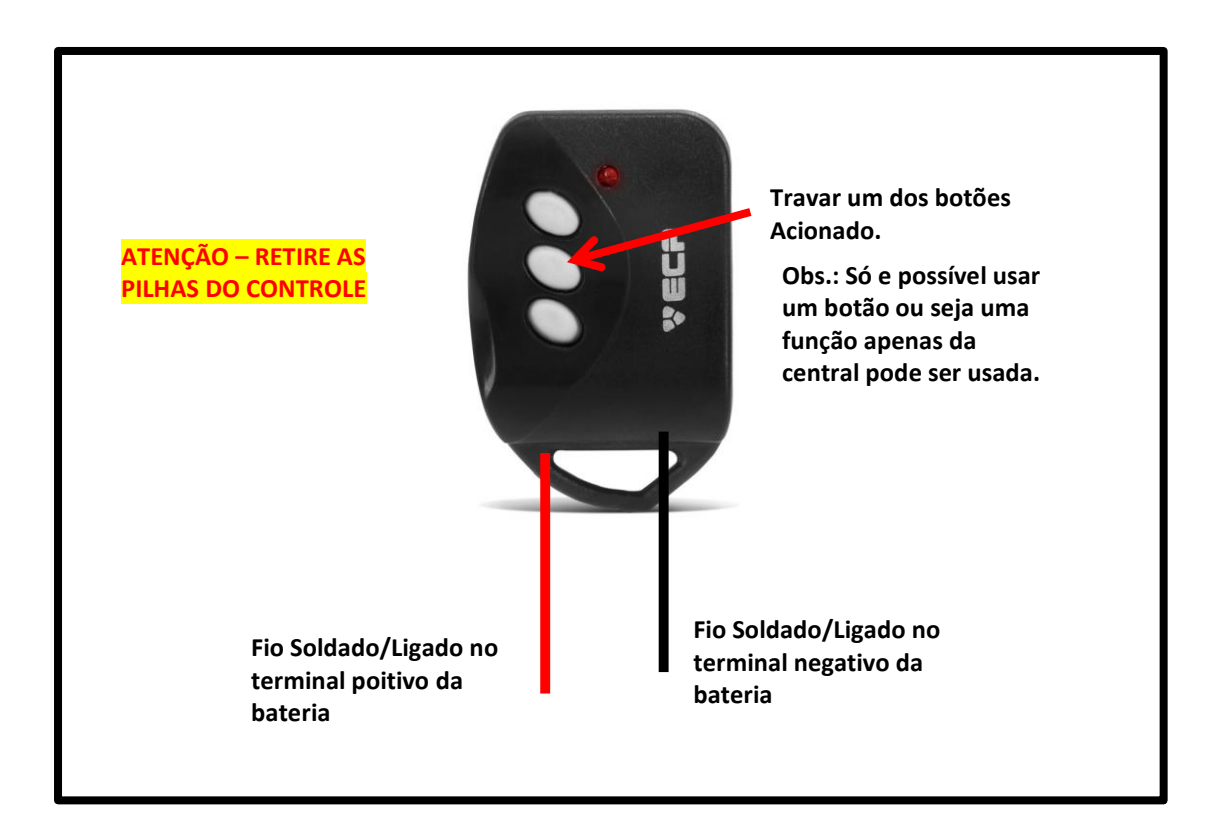

- a) Conecte o fio do terminal positivo do controle na saída auxiliar +12V da Central de Alarme/Choque
- b) Conecte o fio do terminal negativo do controle no fio AZUL do Módulo iLinq SHOCK
- c) Configure no Aplicativo iLing Center para o módulo operar no modo PULSANTE

## 3.7. Esquema de Ligação com a Central ELC 5002 E 5003 da Intelbras

Para as centrais Intelbras ELC5002 e ELC5003 é necessário o uso do adaptador (incluído no produto).

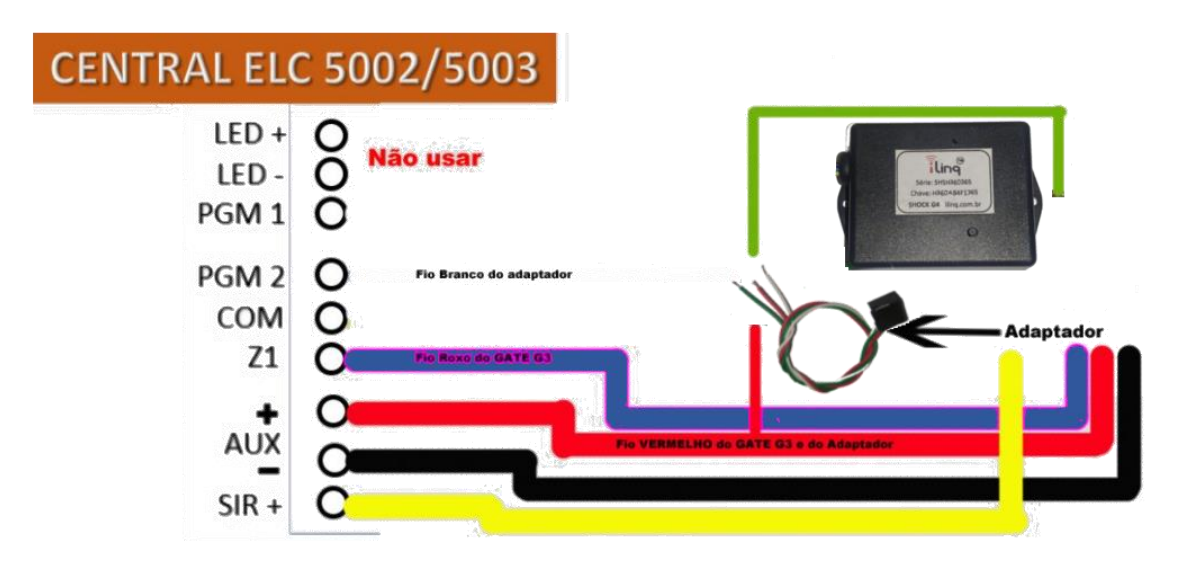

**FIO BRANCO DO ADAPTADOR** – Deve ser ligado na entrada PGM2 da central

**FIO AZUL** – Deve ser ligado no a entrada Z1 da central, deve-se também programar a central para armar pela Zona conforme itens 4.9 (pag. 15) do Manual da Central ELC 5002/5003 Intelbras

FIO VERMELHO – Deve ser ligado a entra AUX + da central

FIO PRETO – Deve ser ligado a entrada AUX – da central

FIO AMARELO – Deve ser ligado a entrada SIR + da central

**FIO VERDE** – O fio verde do módulo iLinq SHOCK deve ser ligado ao fio verde do Adaptador.

#### 4. Configurando seu Módulo iLinq SHOCK.

#### 4.1 Aparelhos Android e iOS

Para que o seu dispositivo funcione corretamente, o mesmo deve ser "configurado" com o nome e senha da rede WiFi para que ele possa se conectar de forma autônoma.

Para isso, abra o aplicativo iLinqCenter e selecione a opção "Configurar Dispositivo" (figura 1)

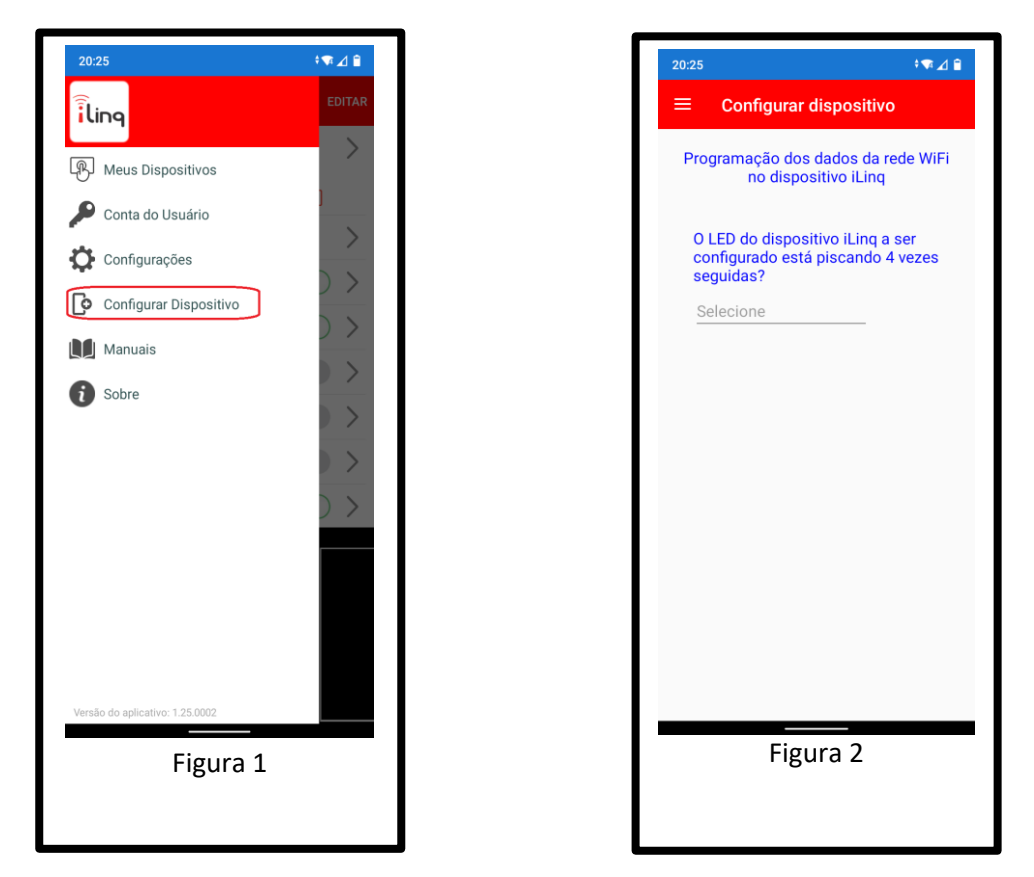

Após clicar na opção "Configurar Dispositivo", irá aparecer uma outra tela (figura 2), perguntando se o LED do seu dispositivo iLinq está piscando 4 vezes seguidas. Lembrando que quando o dispositivo está piscando 4 vezes seguidas, isso indica que ele está "pronto" para ser configurado. Caso ele não esteja dessa forma, mantenha o botão pressionado por 10 segundos para que ele volta à programação inicial de fábrica.

Após clicar em sim, uma nova tela (figura 3) aparecerá pedindo as informações da rede WiFi que seu módulo iLinq irá se conectar.

| 20:25 🕴 🖈 🔟 🔒                                                                                                    |
|----------------------------------------------------------------------------------------------------|
| ≡ Configurar dispositivo                                                                                                    |
| Programação dos dados da rede WiFi<br>no dispositivo iLinq                                                                         |
| Preencha os dados da sua rede WiFi:<br>Atenção às letras maiúsculas, minúsculas e<br>espaços. Forneça apenas dados de redes 2.4GHz |
| SSID: (nome da sua rede WiFi)<br>SSID                                                                                              |
| Senha: (senha da sua rede WiFi)                                                                                                    |
| digite sua senha da rede                                                                                                    |
| Salvar senha:                                                                                                    |
| CONTINUAR                                                                                                    |
|                                                                                                    |
|                                                                                                    |
|                                                                                                    |
|                                                                                                    |
| Figura 3                                                                                                    |

Nesta tela, digite o nome da rede (SSID) e a SENHA da **SUA REDE WIFI**. É nessa rede WiFi que o dispositivo iLinq irá se conectar para trabalhar de forma autônoma.

Tenha certeza que o nome da rede inserido (SSID) é uma rede WiFi 2.4GHz! Os dispositivos iLinq NÃO operam na rede de 5GHz.

Confira ATENTAMENTE os dados digitados, caracteres maiúsculos e minúsculos, espaços e pontuação fazem a diferença! Caso estejam errados ou faltando, seu dispositivo não irá conseguir se conectar na sua rede WiFi!

Após preencher os dados da sua rede WiFi, toque em CONTINUAR.

O aplicativo irá então levar você para a última tela de configuração (Figura 4):

Enquanto o aplicativo estiver nessa tela, <u>desabilite os dados</u> <u>móveis do seu Smartphone</u>. Isso é muito importante, caso contrário o processo de configuração não irá funcionar.

Após desligar os dados móveis, abra a tela de configuração do WiFi do seu celular e conecte-se em uma rede iniciada por iLinq. O celular pode mostrar alguma mensagem dizendo que essa rede não possui conexão à Internet. Isso é totalmente normal, visto que ela não possui mesmo acesso à Internet e só iremos conectar nela para configurar seu dispositivo iLinq, depois que esse processo estiver concluído, essa rede não será mais utilizada.

Volte à essa mesma tela no seu aplicativo iLinqCenter, aguarde alguns segundos e clique no botão CONTINUAR. Tenha certeza que seu SmartPhone continua conectado na rede iniciada por iLinq ao realizar o processo. Alguns celulares desconectam sozinhos de redes WiFi que não possuem acesso à Internet.

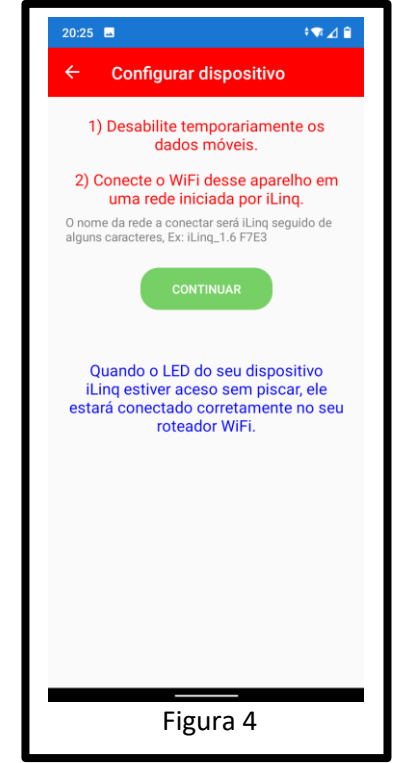

Uma mensagem indicará que o seu dispositivo foi configurado com sucesso.

Verifique então se o LED do seu dispositivo está aceso de forma contínua (sem piscar). Isso indicará que a configuração está OK e os dados inseridos também!

Caso o LED esteja piscando 3 vezes, isso indica que o dispositivo não está conseguindo se conectar na rede WiFi com os dados informados. Neste caso será necessário resetar o equipamento, mantendo o botão pressionado por pelo menos 10 segundos, até que ele volte a piscar 4 vezes seguida e então repita o processo de configuração.

#### 5. Utilizando seu Módulo iLinq SHOCK.

Ao abrir o aplicativo iLinq Center você já terá acesso ao botão para acionar seu dispositivo iLinq, caso possua vários dispositivos todos apareceram para você na mesma tela e serão identificados primeiramente por um "ícone"

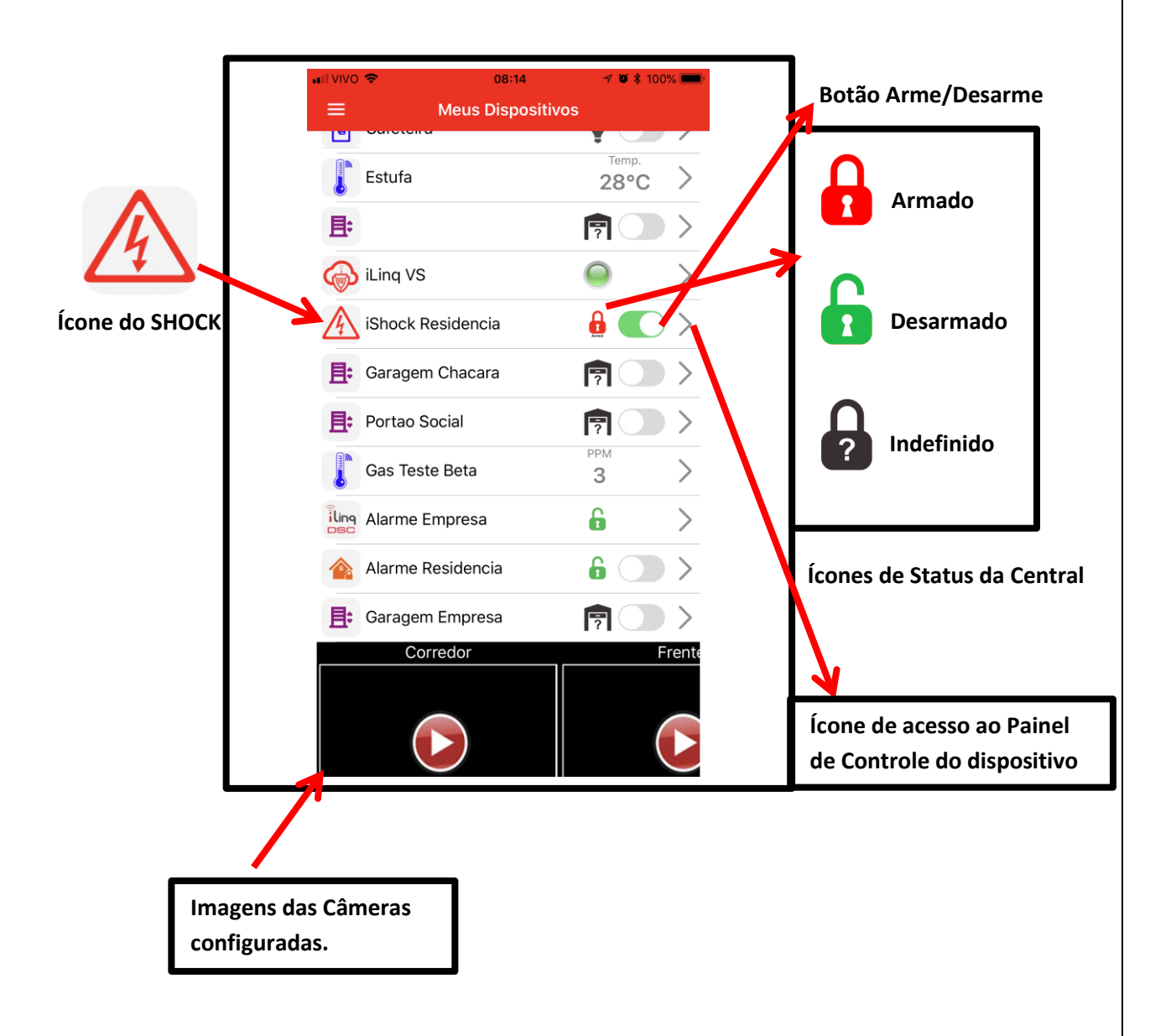

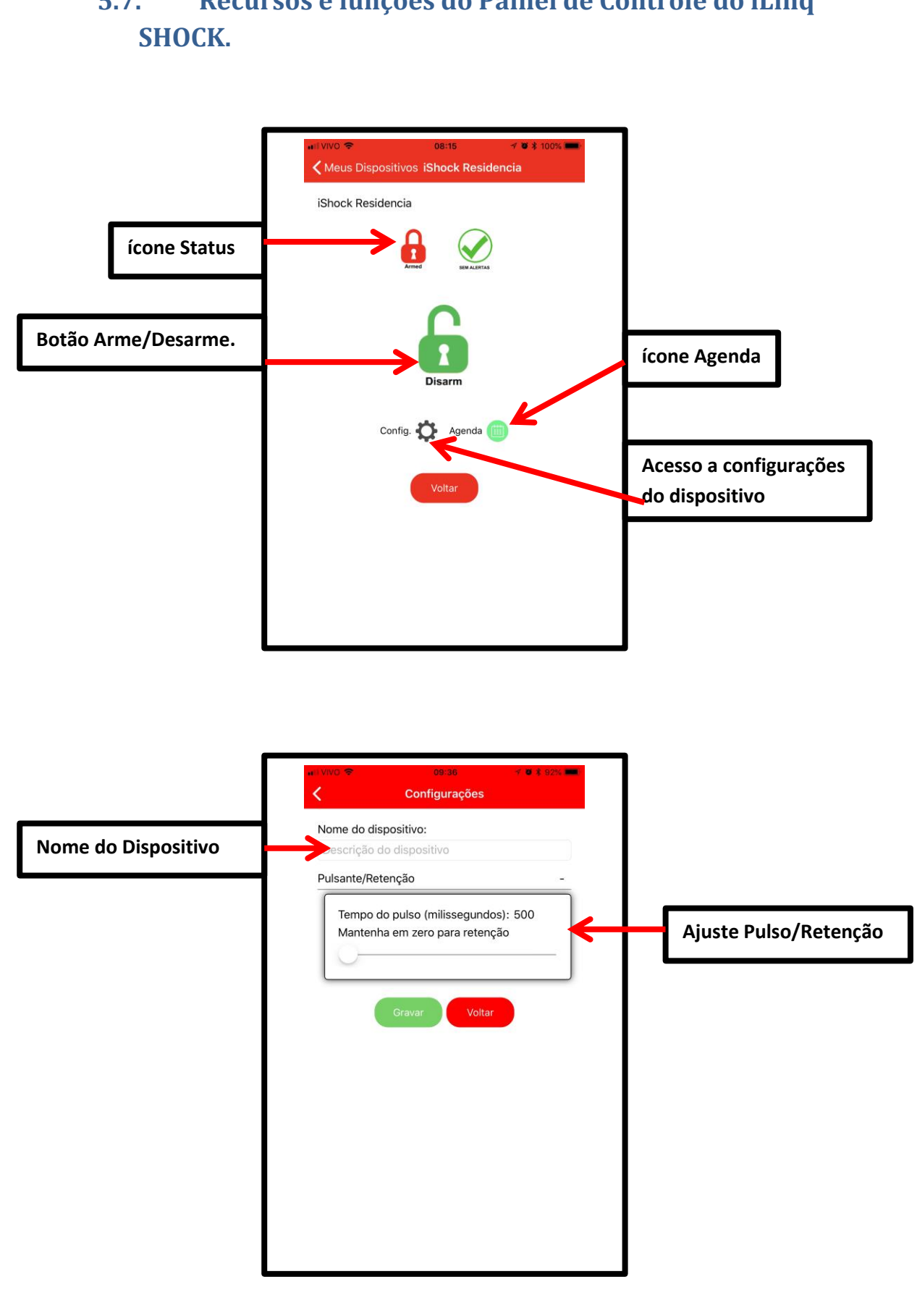

## Recursos e funções do Painel de Controle do iLinq 5.7.

#### 6. Configurações do Sistema à partir do Portal iLinq.

Todos os dispositivos iLinq possuem recursos que são configurados e gerenciados a partir do Portal iLinq (<u>www.ilinq.com.br</u>).

Acesse o portal <u>www.ilinq.com.br</u> com usuário e senhas criadas no item "1.2 Cadastro" deste manual.

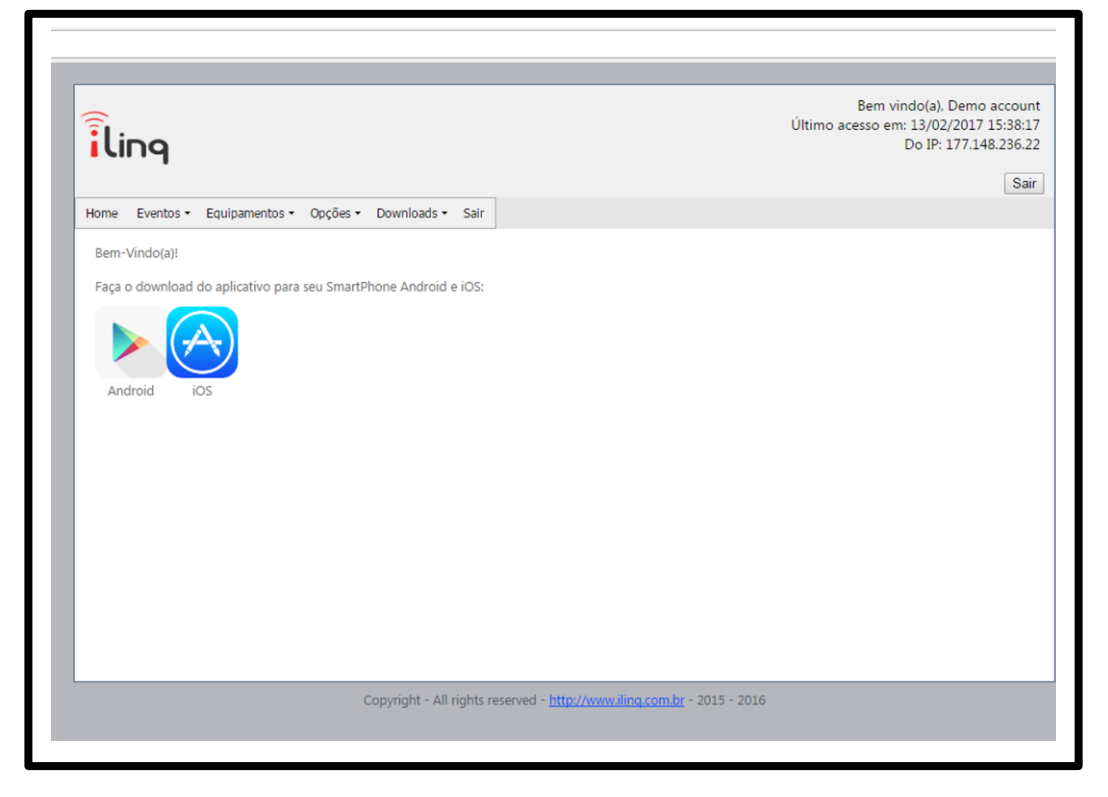

HOME – Retorna a tela inicial Home

**Eventos** – Mostra as atividades do usuário no portal, basicamente os registros de login e logoff.

Equipamentos –

"Meus Equipamentos" Lista todos os dispositivos iLinq registrado para o usuário atual e da acesso as opções de configuração de cada um.

"Registrar novo produto" Permite registrar um produto adquirido da iLinq no seu usuário

#### Opções –

"Sua conta" Permite você fazer configurações gerais de sua conta como:

**Time-Zone** (Fuso horário), Formato de data e hora e opções para envio de mensagens de alerta.

**"Mudar senha"** Utilize esta opção para alterar sua senha de acesso ao portal e do aplicativo iLinq Center.

"Alerta Celular" Utilze esta função para testar a comunicação com o seu celular através do aplicativo iLinq Center.

**Downloads** – Efetue aqui o download dos manuais dos produtos iLinq.

**Sair** – Faz o logOff do portal.

### 6.7. Tela "Meus equipamentos"

Nesta tela vc visualiza todos os dispositivos iLinq registrados em seu usuário e verifica ;

- Status da conexão de cada um (online ou off-line)
- Nome do dispositivo
- Modelo dos dispositivos
- Número de série
- Comandos (configuração especifica de cada dispositivo)

| Comandos               | Descrição          |
|------------------------|--------------------|
| ≡ ¥                    | Iluminacao Piscina |
| ≣ #                    | Tomada Cafeteira   |
|                        | iLing Thermo       |
| ≡ ≈                    | Teste Demo         |
| ×                      | Test Gate          |
| :≡ <b>=</b> © <b>≈</b> |                    |
| <u>ې بې</u>            | VS - Beta Demo     |
| Registre seu novo dis  | positivo iLing     |

#### 6.8. Comandos

Opções e funções disponíveis.

- **Events** Mostra o histórico dos acionamentos, conexões e desconexões do dispositivo.
- Share nesta opção são feitas as configurações de compartilhamento do dispositivo e envio de Alertas a outros usuários do Aplicativo iLing Center.
- Config (ícone Engrenagem) esta opção esta disponível somente em alguns dispositivos como SHOCK, Alert, SEP e VS.

#### 6.9. Compartilhando o Dispositivo e Alerta

É possível você compartilhar o "Uso" e os "Alertas" dos seus dispositivos iLinq com outros usuários cadastrados no portal iLinq.

Para configurar os compartilhamentos acesse a opção "Share" em Comandos no menu "Equipamentos/Meus dispositivos".

| Home Eventos - Equ      | pamentos • Opções • Downloads • Sair |       |
|-------------------------|--------------------------------------|-------|
| SEUS DISPOSITIVOS:      |                                      |       |
| Comandos                | Descrição                            |       |
| ≡ <b>≈</b>              | Iluminacao Piscina                   |       |
| ≡ #                     | Tomada Cafeteira                     |       |
|                         | iLing Thermo                         | SHARE |
| ≡ ≈                     | Teste Demo                           | JHARE |
| **                      | rest Gate                            |       |
| ≡ <b>≡</b> \$*          |                                      |       |
| <u>ې بې</u>             | VS - Beta Demo                       |       |
| Registre seu novo dispo | ositivo iLing                        |       |
|                         |                                      |       |
|                         |                                      |       |

Clique no ícone "SHARE" e depois no botão "+ Add"

| ilir   | PI                                |           |        |             |         |      |
|--------|-----------------------------------|-----------|--------|-------------|---------|------|
| Home   | Eventos • Equipamentos • Opções • | Cardn     | et • [ | Downloads - | Admin - | Sair |
| Сомр   | ARTILHAMENTO DE DISPOSITIVOS:     | ()        |        |             |         |      |
| #      | Email do usuário                  | Uso       | Msg    |             |         |      |
| Delete |                                   |           |        | 1           |         |      |
|        | Save changes Ca                   | ancel cha | anges  |             |         |      |
|        |                                   |           | + Add  |             |         |      |
| Compa  | rtilhamento Avançado              |           |        | _           |         |      |
|        |                                   |           |        |             |         |      |
|        |                                   |           |        |             |         |      |

Agora preencha o campo "Email do usuário" com o e-mail cadastrado no portal iLinq do usuário o qual você deseja compartilhar o USO do dispositivo e/ou os ALERTAS.

Marque as opções que desejar "somente uso" ou "somente alertas" ou "ambos".

#### 6.10. Configurações Adicionais "Config"

Alguns dispositivos iLinq possuem algumas configurações adicionais, como:

Nome de Zonas – aplicável para sistema de Alarme iLinq Alert

IP, Porta e Conta – aplicável a produtos que podem ser monitorados por Centrais de Monitoramento de Alarmes ou Médicas equipadas com receptoras de alarmes IP compatíveis com Surgard. Aplicável aos Sistemas; iLinq SHOCK, ALERT, SEP E VS.

e-mail – configura um e-mail para que os alertas sejam enviados.

Usuários – Cadastro de usuários e senhas do Painel de Alarme, aplicável para os Sistemas: iLing Alert e iLing DSC.

| iling                                                                                                    |                                                                         |                        | Último :                               | Bem vindo(a). Fran<br>acesso em: 13/02/2017 18:<br>Do IP: 189.103. |
|----------------------------------------------------------------------------------------------------|-------------------------------------------------------------------------|------------------------|----------------------------------------|--------------------------------------------------------------------|
|                                                                                                    |                                                                         |                        |                                        | [                                                                  |
| Home Eventos - Equipamento                                                                                                    | os • Opções • Cardnet • Downloads • Admin •                             | Sair                   |                                        |                                                                    |
|                                                                                                    |                                                                         |                        |                                        |                                                                    |
| Label Zone 1:                                                                                                    | Porta Frente                                                            | Nome dos               | usuários no painel                     | (1-44):                                                            |
| Label Zone 1:<br>Label Zone 2:                                                                                                    | Porta Frente<br>Quarto                                                  | Nome dos<br>New        | usuários no painel<br>User #           | (1-44):<br>User Name                                               |
| Label Zone 1:<br>Label Zone 2:<br>Label Zone 3:                                                                                                    | Porta Frente<br>Quarto<br>1234                                          | Nome dos<br><u>New</u> | usuários no painel<br>User #           | User Name                                                          |
| Label Zone 1:<br>Label Zone 2:<br>Label Zone 3:<br>Label Zone 4:                                                                                                    | Porta Frente<br>Quarto<br>1234<br>Abc teste                             | Nome dos<br><u>New</u> | usuários no painel<br>User #<br>No dat | ta to display                                                      |
| Label Zone 1:<br>Label Zone 2:<br>Label Zone 3:<br>Label Zone 4:<br>Label Zone 5:                                                                                        | Porta Frente<br>Quarto<br>1234<br>Abc teste                             | Nome dos<br><u>New</u> | usuários no painel<br>User #<br>No dat | ta to display                                                      |
| Label Zone 1:<br>Label Zone 2:<br>Label Zone 3:<br>Label Zone 4:<br>Label Zone 5:<br>Label Zone 6:                                                                       | Porta Frente<br>Quarto<br>1234<br>Abc teste                             | Nome dos<br>New        | usuários no painel<br>User #<br>No dat | I (1-44):<br>User Name<br>ta to display                            |
| Label Zone 1:<br>Label Zone 2:<br>Label Zone 3:<br>Label Zone 4:<br>Label Zone 5:<br>Label Zone 6:<br>Label Zone 7:                                                      | Porta Frente<br>Quarto<br>1224<br>Abc teste                             | Nome dos :<br>New      | Usuários no painel<br>User #<br>No dat | User Name User Name ta to display                                  |
| Label Zone 1:<br>Label Zone 2:<br>Label Zone 3:<br>Label Zone 4:<br>Label Zone 5:<br>Label Zone 6:<br>Label Zone 7:<br>Label Zone 8:                                     | Porta Frente Quarto 1224 Abc teste                                      | Nome dos I<br>New      | Usuários no painel<br>User #<br>No dat | I (1-44):<br>User Name<br>Ia to display                            |
| Label Zone 1:<br>Label Zone 2:<br>Label Zone 3:<br>Label Zone 4:<br>Label Zone 5:<br>Label Zone 5:<br>Label Zone 7:<br>Label Zone 8:<br>IP1:                             | Porta Frente Quarto 1224 Abc teste                                      | Nome dos<br>New        | Usuários no painel<br>User #<br>No dat | (1-44):<br>User Name<br>ta to display                              |
| Label Zone 1:<br>Label Zone 3:<br>Label Zone 4:<br>Label Zone 4:<br>Label Zone 5:<br>Label Zone 7:<br>Label Zone 7:<br>Label Zone 8:<br>JP1:<br>Port1:                   | Porta Frente Quanto 1224 Abc teste                                      | Nome dos               | Usuários no painel                     | User Name<br>User Name<br>ta to display                            |
| Label Zone 1:<br>Label Zone 2:<br>Label Zone 3:<br>Label Zone 4:<br>Label Zone 5:<br>Label Zone 5:<br>Label Zone 7:<br>Label Zone 8:<br>IP1:<br>Port1:<br>IP2:           | Porta Frente Quarto 1224 Abc teste 0 0 0 0                              | Nome dos               | usuários no painel<br>User #<br>No dat | I (1-44):<br>User Name<br>Ia to display                            |
| Label Zone 1:<br>Label Zone 2:<br>Label Zone 4:<br>Label Zone 4:<br>Label Zone 5:<br>Label Zone 6:<br>Label Zone 7:<br>Label Zone 8:<br>IP1:<br>Port1:<br>IP2:<br>Port2: | Porta Frente Quato 1234 Abc teste 0 0 0 0 0 0 0 0 0 0 0 0 0 0 0 0 0 0 0 | Nome dos               | User #<br>User #<br>No dat             | I (1-44):<br>User Name<br>La to display                            |

#### 7. Reset das Configurações de Rede

Para apagar as configurações de rede gravadas previamente no Módulo iLinq, basta pressionar o botão de reset por mais de 10 segundos, o led deverá voltar a piscar 4 vezes novamente e você será capaz de refazer a configuração.

OBS.: O reset apenas apaga as configurações de rede gravas, sendo assim e desnecessário efetuar o reset do equipamento na tentativa de solucionar algum problema. Se o módulo já foi configurado corretamente e já se conectou na rede WiFi não é necessário efetuar reset do equipamento.

## 8. Troubleshooting

| PROBLEMA                         | POSSÍVEIS CAUSAS                 | SOLUÇÃO                          |
|----------------------------------|----------------------------------|----------------------------------|
|                                  | Dispositivo não configurado      | Efetue a configuração da placa   |
|                                  |                                  | conforme manual.                 |
|                                  |                                  |                                  |
|                                  | Aplicativo não registrado        | Efetue o registro do aplicativo  |
|                                  |                                  | com o usuário e senha            |
|                                  |                                  | cadastrado previamente no        |
|                                  |                                  | portal www.ilinq.com.br          |
|                                  | Dispositivo não conectado na     | Efetue o reset do dispositivo e  |
|                                  | rede WiFi, LED pisca 3 vezes     | reconfigure, certifique-se de    |
| Dispositivo não aparece no       |                                  | informações da rodo WiEi (SSID)  |
|                                  |                                  | Verifique a intensidade do sinal |
| Aplicativo                       |                                  | do WiFi que chega no local onde  |
|                                  |                                  | o dispositivo está instalado.    |
|                                  | Dispositivo não conectado na     | Alguns produtos só aparecerão    |
|                                  | Internet WiFi, LED pisca 2 vezes | no Aplicativo caso o dispositivo |
|                                  |                                  | esteja conectado na Internet     |
|                                  |                                  | (ex.: GATE). Verifique sua       |
|                                  |                                  | conexão com a Internet.          |
|                                  |                                  | Verifique também a intensidade   |
|                                  |                                  | do sinal do WiFi que chega no    |
|                                  |                                  | local onde o dispositivo esta    |
|                                  | Fauinemente com energia          | Instalado.                       |
|                                  | Equipamento sem energia          | cigue a lonte do equipamento a   |
|                                  |                                  | nisca 4 vezes                    |
|                                  | Equinamento iá está              | Efetue o reset do dispositivo e  |
|                                  | configurado com dados de rede    | reconfigure. certifique-se de    |
|                                  | WiFi, LED pisca 3 vezes          | digitar corretamente as          |
|                                  |                                  | informações da rede WiFi (SSID)  |
|                                  | Dispositivo fora do alcance do   | Aproxime-se do dispositivo       |
| Dispositivo não aparece na lista | Smartphone que está sendo        |                                  |
| para ser configurado             | usado para configurá-lo          |                                  |
|                                  | Incompatibilidade do Aplicativo  | Desligue e ligue novamente o     |
|                                  | com o aparelho sendo usado       | WiFi do aparelho                 |
|                                  | para configurar ou BUG do        | Desligue à rede de dados 3G/4G   |
|                                  | apareino                         | modelo diferente de              |
|                                  |                                  | smartnhone Isto não afeta o      |
|                                  |                                  | funcionamento do sistema.        |
|                                  |                                  | apenas a configuração inicial    |
|                                  | Dispositivo sem acesso à         | Verifique a conexão com a        |
|                                  | Internet                         | Internet no local onde o         |
|                                  |                                  | dispositivo está instalado.      |
|                                  |                                  | Verifique se o LED está aceso    |
| Não consigo acessar o            |                                  | constante, caso pisque 2 vezes,  |
| dispositivo remotamente          |                                  | o local está sem acesso à        |
|                                  |                                  | Internet.                        |
|                                  | Aplicativo nao registrado        | Effetue o registro do aplicativo |
|                                  |                                  | com o usuario e senna            |
|                                  |                                  | cauastrado no portal             |

|                             |                             | www.iling.com.br                  |
|-----------------------------|-----------------------------|-----------------------------------|
|                             | Queda da conexão com a      | Verifique sua conexão com a       |
| O LED fice piecende 2 verse | Internet                    | internet                          |
| o LED lica piscando 2 vezes | Quedas momentâneas          | Verifique a qualidade do sinal do |
| nequentemente               | frequentes da conexão com o | WiFi que chega no local onde o    |
|                             | roteador WiFi               | dispositivo iLinq está instalado. |
| O LED fica piscando 3 vezes | Queda de conexão com o      | Verifique a qualidade do sinal do |
| frequentemente              | roteador WiFi               | WiFi que chega no local onde o    |
|                             |                             | dispositivo iLinq está instalado  |